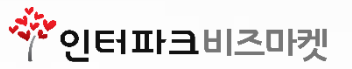

# H온라인몰 이용가이드

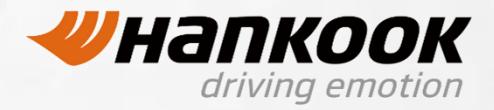

# CONTENTS

# ✤ H온라인몰 사용자 매뉴얼

- 1) 로그인
- 2) 메인페이지구성
- 3) 상품주문
- 4) 결제하기
- 5) 모바일 상품 결제
- 6) 마이페이지

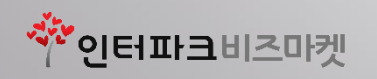

1)인터넷 주소창에 http://automall-hankooktire.com/login.aspx입력하여 통합몰 사이트에 접속합니다.

2)화면 상단 입력란에 아이디 및 패스워드를 입력 한 후 [Login] 버튼을 클릭합니다.

최초로그인시 계정은 아이디 : 대리점코드번호 / 패스워드 : 대리점코드번호 이며, 패스워드를 반드시 변경해주셔야 합니다.

3)대리점 코드 번호가 숫자일 경우 '0' 포함하여 전체 자릿수 입력해주세요. (10자리)

4)대리점 코드 번호가 영문일 경우 대문자로 입력해 주세요.

5)

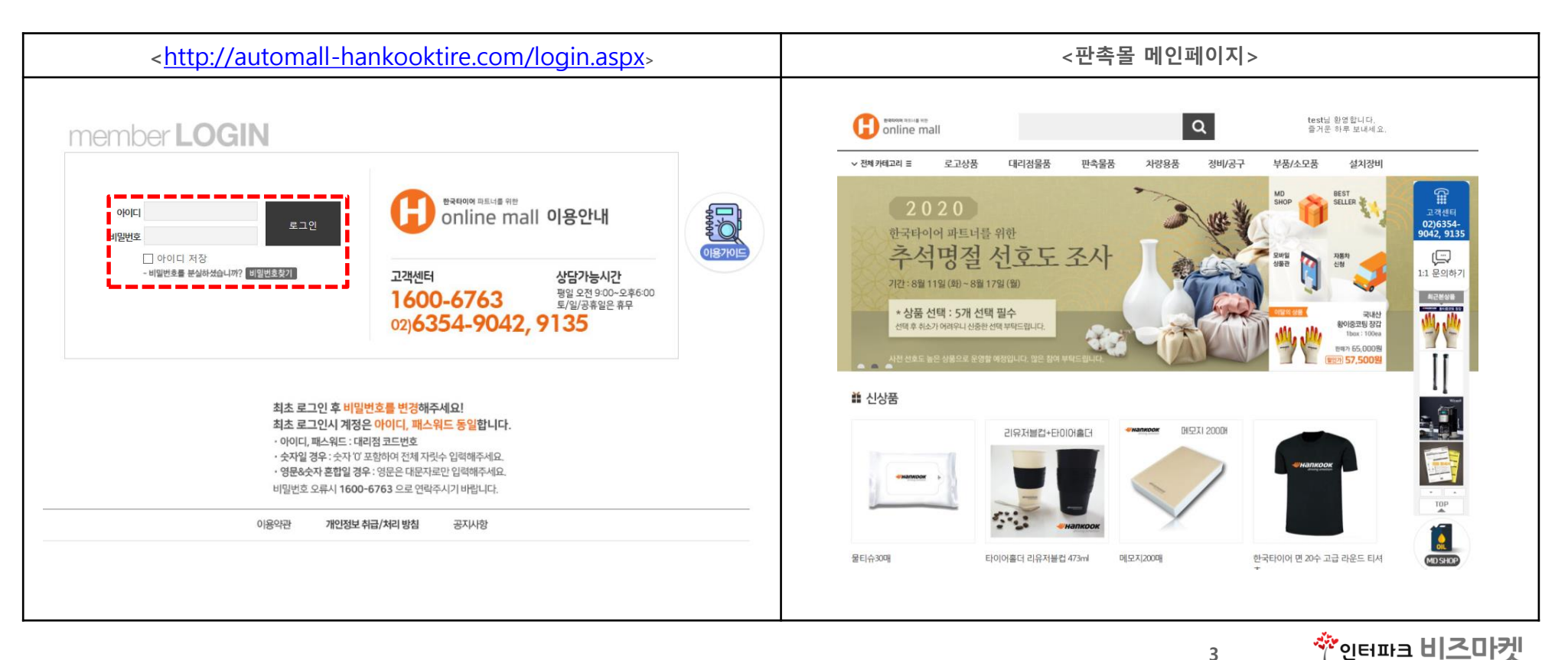

3

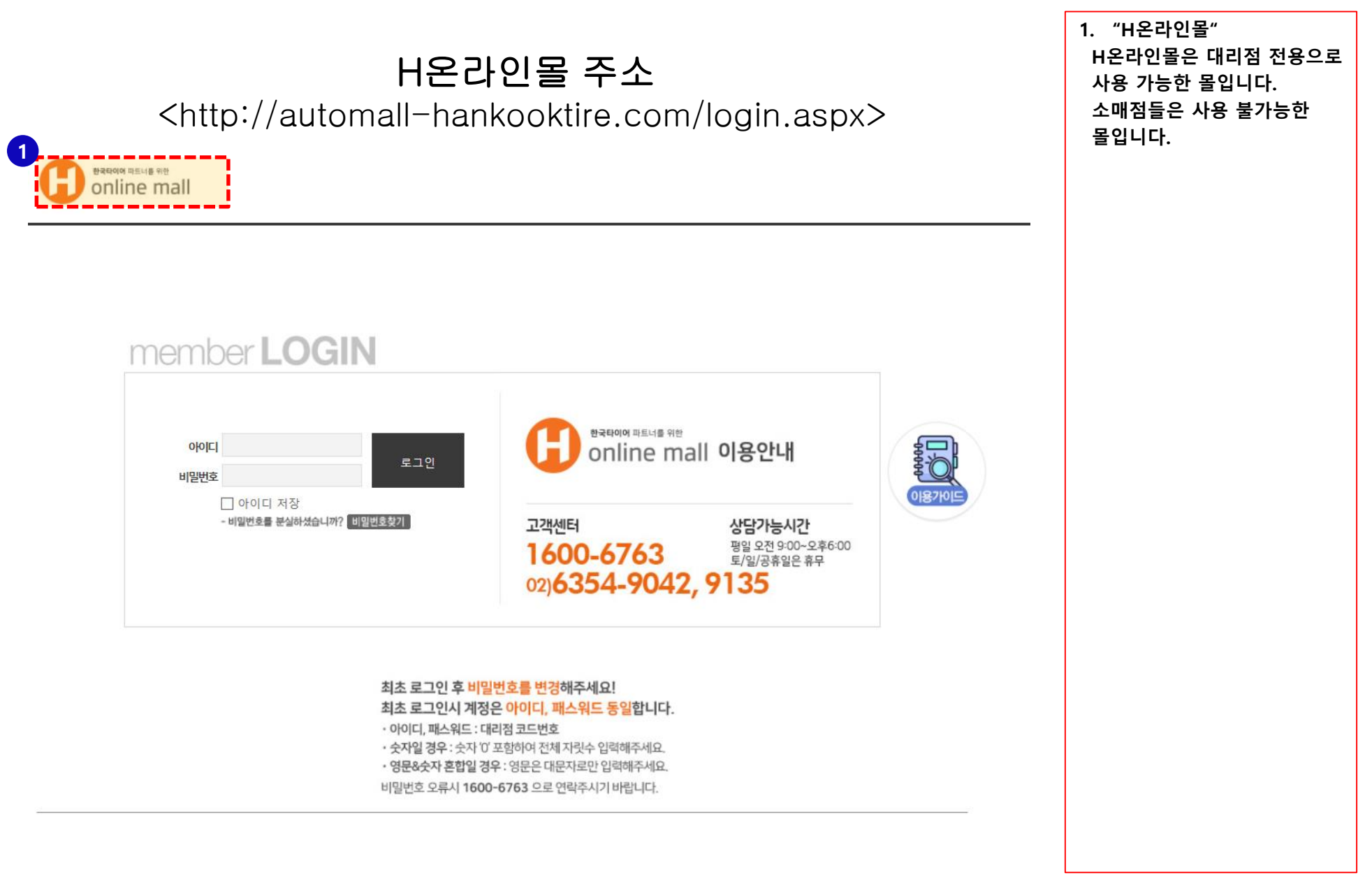

र्षे अस्मेलन महाने सर्प online mall torretai

# H온라인몰 리테일전용 주소

<http://lss.interparkb2b.co.kr/login.asp>

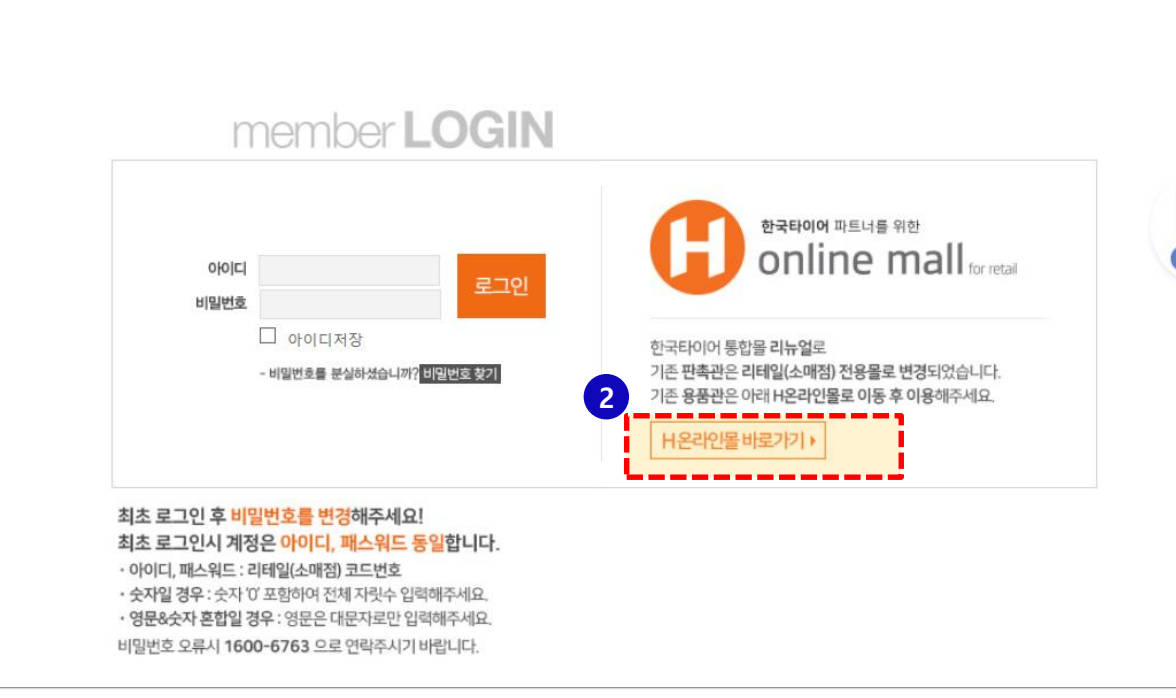

 "H온라인몰 리테일전용 " 소매점 전용으로 사용 가능 한 몰입니다. 대리점들은 사용이 불가능 한 몰입니다.

" H 온라인몰 바로가기"
 해당 버튼 클릭시 H온라인몰
 로 바로 넘어가 집니다.
 H온라인몰은 대리점 전용으로
 사용 가능한 몰입니다.
 소매점들은 사용 불가능한
 몰입니다.

### II. 메인페이지 구성

|                                  |             |                  |                     |                               | 4<br>총 마일         | 리지:0 총 적립금:1,08 | 5 6<br>6,400 호마이페이지 못 | 장바구나 [→로그아웃 |  |  |
|----------------------------------|-------------|------------------|---------------------|-------------------------------|-------------------|-----------------|-----------------------|-------------|--|--|
| eranon سیدیده ۱۹۳<br>online mall |             |                  |                     | Q test님 환영합니다.<br>즐거운 하루 보내세요 |                   |                 |                       |             |  |  |
|                                  | ✓ 전체 카테고리 ☰ | 로고상품             | 대리점물품               | 판촉물품                          | 차량용품              | 정비/공구           | 부품/소모품                | 설치장비        |  |  |
|                                  | 로고상품        | 로고판촉물            | 로고소모품               | 디스플레이용픰                       | 푹 개인호             | ·인쇄             |                       | 2           |  |  |
|                                  | 대리점물품       | 식품/음료            | 사무용품                | 장갑&토시                         | 작업복               | 안전회             | H 리더기                 | 7]          |  |  |
|                                  | 판촉물품        | 주방용품/가전<br>스포츠용품 | 생활용품/가전<br>미용/잡화/기타 | 컴퓨터/주변기:                      | 기 차량악             | 세사리 모바일         | !악세사리 골프              |             |  |  |
|                                  | 차량용품        | 세차               | 자동차관리               | 안전/편의                         | 튜닝                | 램프              | 오일/                   | 첨가제         |  |  |
|                                  | 정비/공구       | 공구               | 소켓                  | 배터리 장비/공                      | 구 렌치              |                 |                       |             |  |  |
|                                  | 부품/소모품      | 납<br>타이어기타용품     | 휠/악세서리              | 타이어수리공구                       | <sup>1</sup> 타이어. | 크림 타이어          | 밸브 게이기                | 지/주입기       |  |  |
|                                  | 설치장비        | 설치장비             |                     |                               |                   |                 |                       |             |  |  |

#### 🛔 신상품

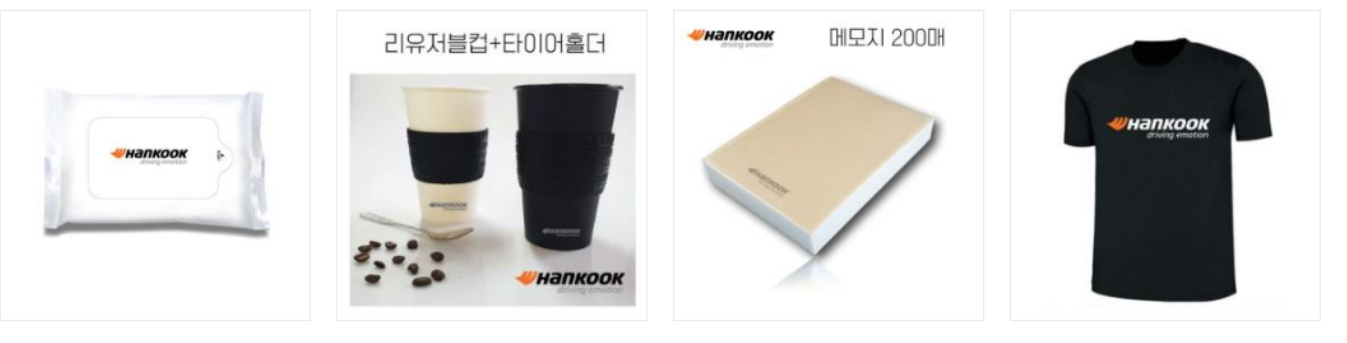

한국타이어 면 20수 고급 라운드 티셔

1. 전체 카테고리 용품관내 모든 카테고리를 확인 할 수 있습니다.

2. 중카테고리 중카테고리 내의 상품을 검색 할 수 있습니다.

3. 소카테고리 용품관 상품을 카테고리별 로 나누어 검색하시기 편하 게 분류 해 놓았습니다. 4. 총마일리지, 총 적립금 보유하신 총 마일리지

(마일리지 : TIRE, MD, 프로 모션 / 적립금 : 펀드,오토 몰 금액의 합계)

- 5. 마이페이지 나의 쇼핑정보, 질문/답변, 상품평, 상품Q&A, 1:1상담 등을 확인할 수 있습니다.
- 6. 장바구니 내가 담은 상품 내역들을 확인할 수 있습니다.

\*인터파크 비즈마켓

6

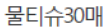

타이어홀더 리유저블컵 473ml

메모지200매

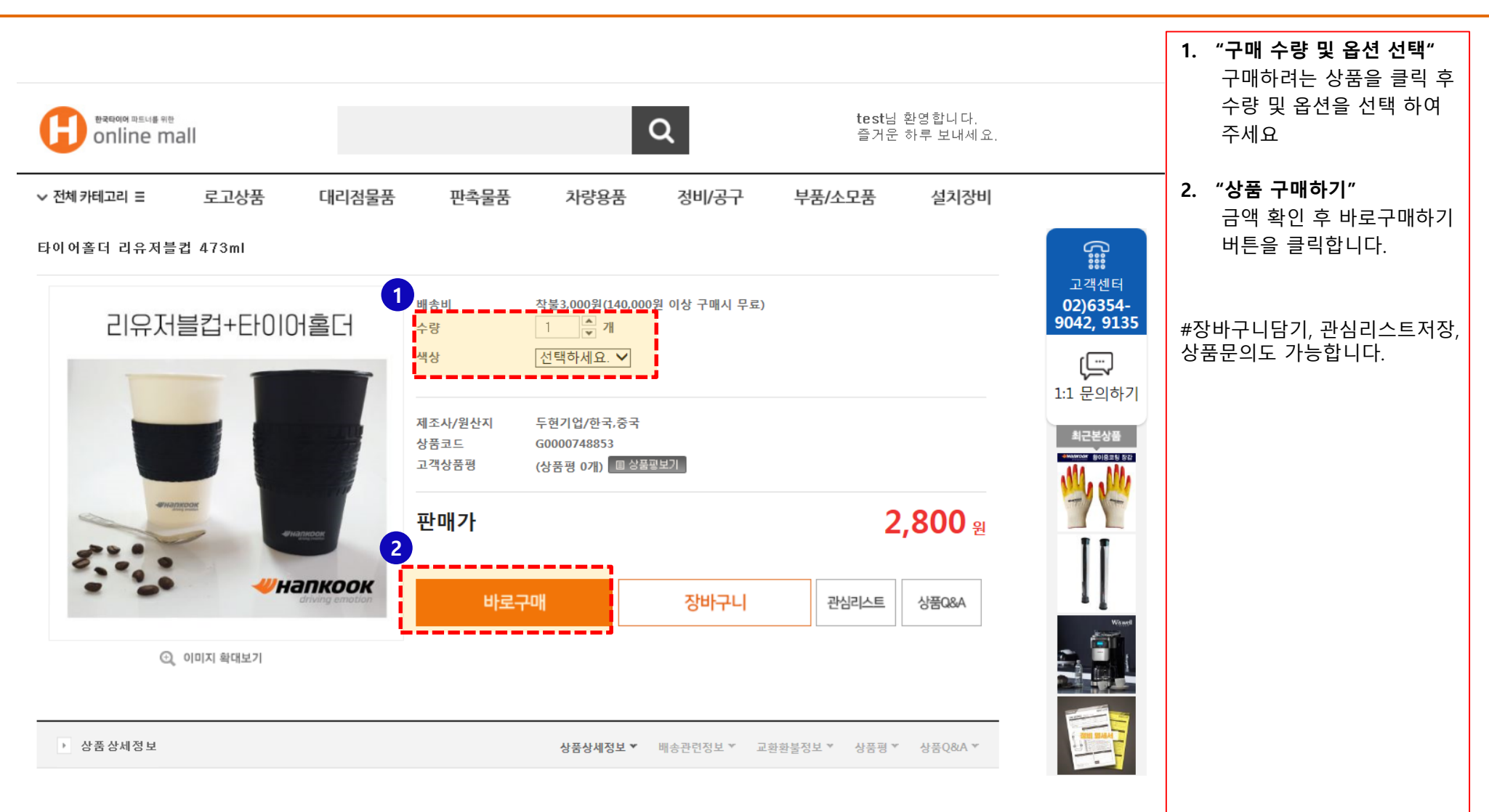

### IV. 결제하기

#### 1)사용 가능한 마일리지 및 적립금 금액 확인

#사용할 마일리지를 적어주세요. 마일리지가 없을경우 일반결제도 가능합니다.

#### 2)받으시는 분 정보입력를 입력해주시면 됩니다.

#주문하시는 분과 동일할 경우 배송지선택에서 '주문하시는 분과 동일 ' 버튼을 클릭해주세요.

#### 3)결제수단을 선택해주세요.

#신용카드, 계좌이체, 가상계좌 를 선택해 주세요

# 계좌이체나 가상계좌를 이용할경우 세금계산서 발급이 가능하니 결제증빙서류를 클릭 후

이전화면

결제하기

**|즈마켓** 

정보를 입력하면 자동 발급 됩니다.

|                                                                                                    | <결제페이지1>                                                                                                    | <결제페이지2>                                                                           |     |  |  |  |  |  |
|----------------------------------------------------------------------------------------------------|----------------------------------------------------------------------------------------------------|------------------------------------------------------------------------------------|-----|--|--|--|--|--|
| Image: Second Second Secon  |                                                                                                    | 2. 받으시는분 (상품받으실분)                                                                  |     |  |  |  |  |  |
| Image: Series intermediate intermediate |                                                                                                    | 배송지 선택 이 주문하시는 분과 동일 이 새로운 주소 이 내 배송지 선택 이 최근 주문 배송지                               |     |  |  |  |  |  |
|                                                                                                    | Betrage TELL # THE         C         testil 환영합니다.           물거둔 하루 보내세요.         물거운 하루 보내세요.                                                                                                    | 이름                                                                                 |     |  |  |  |  |  |
|                                                                                                    | ✓ 전혜카테고리 프 로고상품 대리점물품 판촉물품 차량용품 정비/공구 부품/소모품 설치장비                                                                                                    | 전화번호 선택~                                                                           |     |  |  |  |  |  |
|                                                                                                    | 홈 > 바로구매                                                                                                    | 휴대폰변호 선택*                                                                          |     |  |  |  |  |  |
|                                                                                                    | · 다로구매 주문결제 고객의 입장에서 생각하는 쇼핑몰! 언제나 정성을 다하는 한국타이어 통합물이 되겠습니다.                                                                                                    | 안심번호 서비스 👔 🔍 이사용하기(무료)                                                             |     |  |  |  |  |  |
| Number       Number       Num       Number       Number                                                                                                    | <ul> <li></li> <li>&gt; 乙甲酚基基</li> </ul>                                                                                                    | 우판번호 3/기                                                                           |     |  |  |  |  |  |
| Image: Weith of the Stand of the Stand  | · ''' '' '''''''''''''''''''''''''''''                                                                                                    | 주소 · · · · · · · · · · · · · · · · · · ·                                           |     |  |  |  |  |  |
| 1       1       1       1       1       1       1       1       1       1       1       1       1       1       1       1       1       1       1       1       1       1       1       1       1       1       1       1       1       1       1       1       1       1       1       1       1       1       1       1       1       1       1       1       1       1       1       1       1       1       1       1       1       1       1       1       1       1       1       1       1       1       1       1       1       1       1       1       1       1       1       1       1       1       1       1       1       1       1       1       1       1       1       1       1       1       1       1       1       1       1       1       1       1       1       1       1       1       1       1       1       1       1       1       1       1       1       1       1       1       1       1       1       1       1       1       1       1       1                                                                                                          | avantet-oncomo<br>New York (1997) - 100 전 - 100 전 - 100 - 100 전 - 100 전 - 100 - 100 - 1 | 배송시 요정사항                                                                           | _   |  |  |  |  |  |
| 매일리지 사용       면제 매일리지       사용할 마일리지       이       1       2 대 수단 연         대 대 다 약의 지       6       0       0       0       0       0       0       0       0       0       0       0       0       0       0       0       0       0       0       0       0       0       0       0       0       0       0       0       0       0       0       0       0       0       0       0       0       0       0       0       0       0       0       0       0       0       0       0       0       0       0       0       0       0       0       0       0       0       0       0       0       0       0       0       0       0       0       0       0       0       0       0       0       0       0       0       0       0       0       0       0       0       0       0       0       0       0       0       0       0       0       0       0       0       0       0       0       0       0       0       0       0       0       0       0       0       0       0       0 <th>1 한 마일리지 사용</th> <th>3</th> <th></th>                                                                                                    | 1 한 마일리지 사용                                                                                                    | 3                                                                                  |     |  |  |  |  |  |
| 대대 대 약 면 지       10000 현       0       0       0       0       0       0       0       0       0       0       0       0       0       0       0       0       0       0       0       0       0       0       0       0       0       0       0       0       0       0       0       0       0       0       0       0       0       0       0       0       0       0       0       0       0       0       0       0       0       0       0       0       0       0       0       0       0       0       0       0       0       0       0       0       0       0       0       0       0       0       0       0       0       0       0       0       0       0       0       0       0       0       0       0       0       0       0       0       0       0       0       0       0       0       0       0       0       0       0       0       0       0       0       0       0       0       0       0       0       0       0       0       0       0       0       0                                                                                                    | 마일리지 사용 현재 마일리지 사용할 마일리지                                                                                                    | 3. 결제수단선택                                                                          |     |  |  |  |  |  |
| MD 마알리지       9,400 원       0       0       0       0       0       0       0       0       0       0       0       0       0       0       0       0       0       0       0       0       0       0       0       0       0       0       0       0       0       0       0       0       0       0       0       0       0       0       0       0       0       0       0       0       0       0       0       0       0       0       0       0       0       0       0       0       0       0       0       0       0       0       0       0       0       0       0       0       0       0       0       0       0       0       0       0       0       0       0       0       0       0       0       0       0       0       0       0       0       0       0       0       0       0       0       0       0       0       0       0       0       0       0       0       0       0       0       0       0       0       0       0       0       0       0       0                                                                                                    |                                                                                                    | ● 신용카드 (※ 신용카드 결제는 정보입력 후 다음단계에서 진행됩니다.)                                           |     |  |  |  |  |  |
| 편드 적답규         100,000 원         0         0         0         0         0         0         0         0         0         0         0         0         0         0         0         0         0         0         0         0         0         0         0         0         0         0         0         0         0         0         0         0         0         0         0         0         0         0         0         0         0         0         0         0         0         0         0         0         0         0         0         0         0         0         0         0         0         0         0         0         0         0         0         0         0         0         0         0         0         0         0         0         0         0         0         0         0         0         0         0         0         0         0         0         0         0         0         0         0         0         0         0         0         0         0         0         0         0         0         0         0         0         0         0                                                                                                    | MD 마일리지 39,400 원 0 원                                                                                                    | 결제수단 이 계좌이체<br>이 가상계자                                                              |     |  |  |  |  |  |
| 으로 등 적립금         86,400 원         0         원           · · · · · · · · · · · · · · · · · · ·                                                                                                    | 편드 적립금 100,000 원 0 원                                                                                                    |                                                                                    | _   |  |  |  |  |  |
| ● 4. 결제증방 서류 요청         관계       한 1         관계       · · · · · · · · · · · · · · · · · · ·                                                                                                    | 오토물 적립금 86,400 원 0 원                                                                                                    |                                                                                    | _ ! |  |  |  |  |  |
| 결제중방서류       ○ 전자세금계산서 ◎ 추가증방서류 요정 없음(카드결제. 전체 포인트로 결제)         *가상계좌와 경우 전자세금계산서 신청이 가능합니다.                                                                                                    |                                                                                                    | <ul> <li>4. 결재증빙 서류 요청</li> </ul>                                                  | _ i |  |  |  |  |  |
|                                                                                                    |                                                                                                    | 결제증병서류 ○ 전자세급계산서 ◎ 추가증병서류 요정 없음(카드결제, 전체 포인트로 결제)<br>* 가상계좌의 경우 전자세금계산서 신청이 가능합니다. |     |  |  |  |  |  |
|                                                                                                    | •                                                                                                    | □개인정보 제3자 제공 동의                                                                    |     |  |  |  |  |  |

### IV. 결제하기 (세금계산서)

#### ※ 세금계산서 신청

#결제 수단 (계좌이체 또는 가상계좌)

#신규 → 사업자 정보 작성 후 결제 하기

# 최근 신청 계산서 → 자동으로 불러온 정보 확인 후 결제하기

|                                                                                    | <신규 작성>                                                                                                    | <최근 신청 계산서>                                 |                                                     |                   |  |  |  |  |
|------------------------------------------------------------------------------------|----------------------------------------------------------------------------------------------------|---------------------------------------------|-----------------------------------------------------|-------------------|--|--|--|--|
| <ul> <li>▶ 3. 결제수단선택</li> <li>1) 신용카드 (※ 신용카드 결제는 정보일력 후 다음단계에서 진형됩니다.)</li> </ul> |                                                                                                    | 사업자 등록번호                                    | - 12345                                             |                   |  |  |  |  |
| 결제수단                                                                               | <ul> <li>계좌이체</li> <li>가상계좌</li> </ul>                                                                                | 회사명                                         | 비즈마켓                                                |                   |  |  |  |  |
| <ul> <li>4. 결제증빙 서류 요</li> </ul>                                                   | 2                                                                                                    | 대표자명                                        | 허탁                                                  |                   |  |  |  |  |
| 결제증빙서류                                                                             | <ul> <li>● 전자세금계산서 ○ 추가증빙서류 요청 없음(카드결제, 전체 포인트로 결제)</li> <li>결제증빙서류</li> <li>- 가장계쇼의 경우 전자세금계전세 신경이 가용합니다.</li> </ul> |                                             | 서울특별시 강남구 도산대로 235 평화자동차빌딩 5층                       |                   |  |  |  |  |
|                                                                                    |                                                                                                    | 업태                                          | 서비스                                                 |                   |  |  |  |  |
| 세금계산서 신청<br>사업자 등록번호                                                               | ▶ 세금계산서 신청         3           사업자 등록번호         -         ● 신규 ○ 최근 신청 계산서                                            |                                             | 전자상거래업                                              |                   |  |  |  |  |
| 회사명<br>대표자명                                                                        |                                                                                                    | 신청자 이메일                                     | test@bizmarket.com<br>세금계산서가 발급되었을때 위 메일주소로 알려드립니다. |                   |  |  |  |  |
| 업태                                                                                 |                                                                                                    | 담당자                                         | 비즈마켓                                                |                   |  |  |  |  |
| 종목<br>신청자 이메일                                                                      | 세금계산서가 발급되었을때 위 메일주소로 알려드립니다.                                                                                         | 신청자 연락처                                     | 000 - 0000 - 0000<br>세금계산서 발급과정에서 연락 필요시 필요합니다.     |                   |  |  |  |  |
| 담당자<br>신청자 연락처                                                                     |                                                                                                    | ※요청사항이 없을 시 주문번호 별로 발행 됩니다.(당월 구매<br>전하실 말씀 |                                                     |                   |  |  |  |  |
| 전하실 말씀                                                                             | ※요청사항이 없을 시 주문번호 별로 발행 됩니다.(당월 구매건 당월 발행)<br>//                                                                       |                                             |                                                     |                   |  |  |  |  |
|                                                                                    |                                                                                                    | □개인정보 제                                     | 3자 제공 동의                                            | ↗광주은행 5만원이상 2~3개월 |  |  |  |  |

이전화면

결제하기

I즈마켓

# IV. 결제하기 (이니시스)

#### ※ 일반결제(이니시스)

#신용카드, 계좌이체, 가상계좌 를 선택해 주세요

- 1) 일반결제 진행을 하게 되면 KG이니시스 팝업창이 뜹니다.
- 2) 결제서비스 동의 후 다음으로 넘어 갑니다.
- 3) 입금은행을 선택 후 다음으로 넘어갑니다.
- 4) 입금은행 및 주문내역 받을 메일주소 확인 후 "결제" 클릭해주시면 주문이 완료됩니다.
- 5) 입금 계좌번호는 주문내역에서 확인 가능합니다.

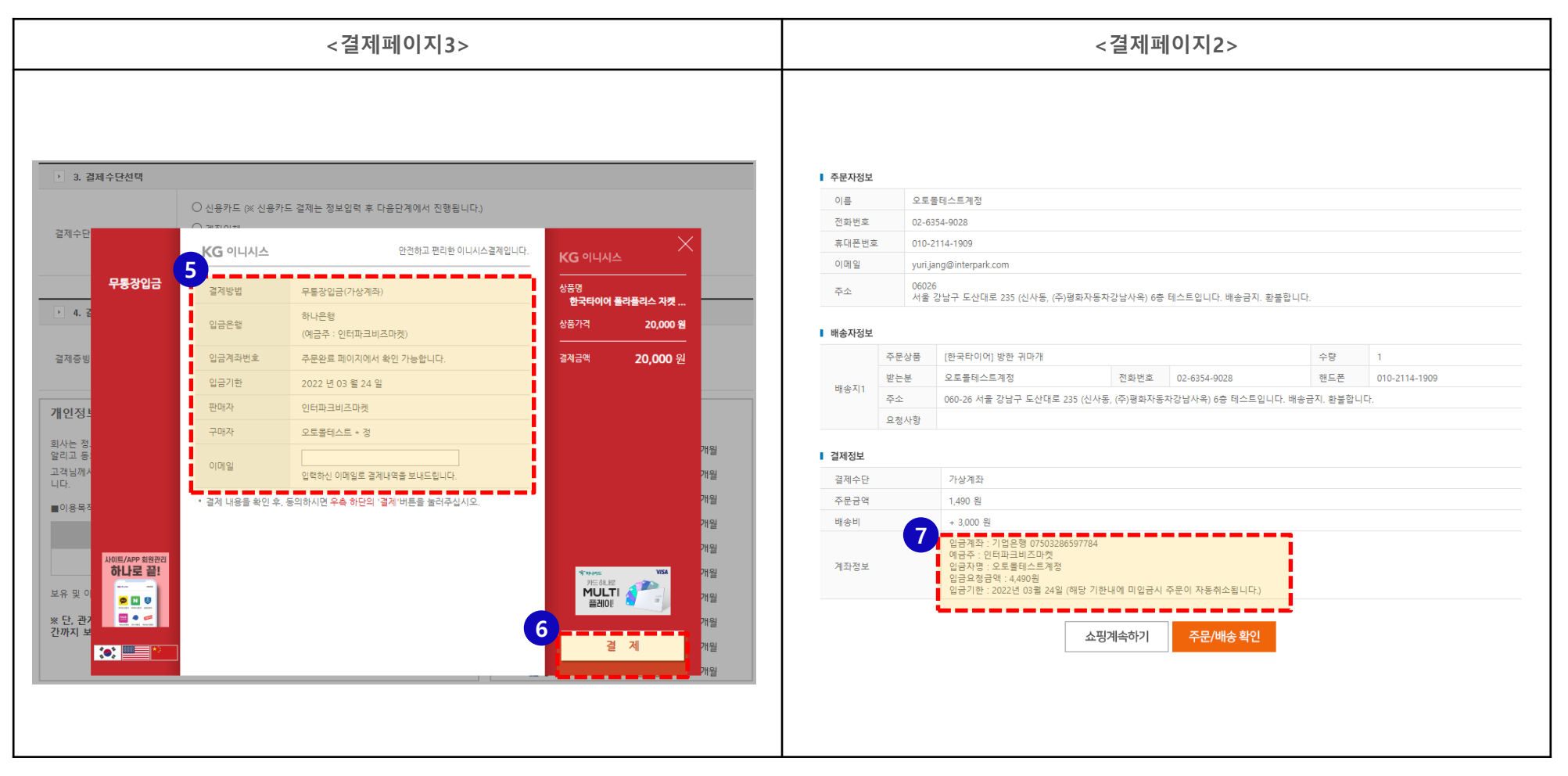

# IV. 결제하기 (이니시스)

#### ※ 일반결제(이니시스)

#신용카드, 계좌이체, 가상계좌 를 선택해 주세요

- 1) 일반결제 진행을 하게 되면 KG이니시스 팝업창이 뜹니다.
- 2) 결제서비스 동의 후 다음으로 넘어 갑니다.
- 3) 입금은행을 선택 후 다음으로 넘어갑니다.
- 4) 입금은행 및 주문내역 받을 메일주소 확인 후 "결제" 클릭해주시면 주문이 완료됩니다.
- 5) 입금 계좌번호는 주문내역에서 확인 가능합니다.

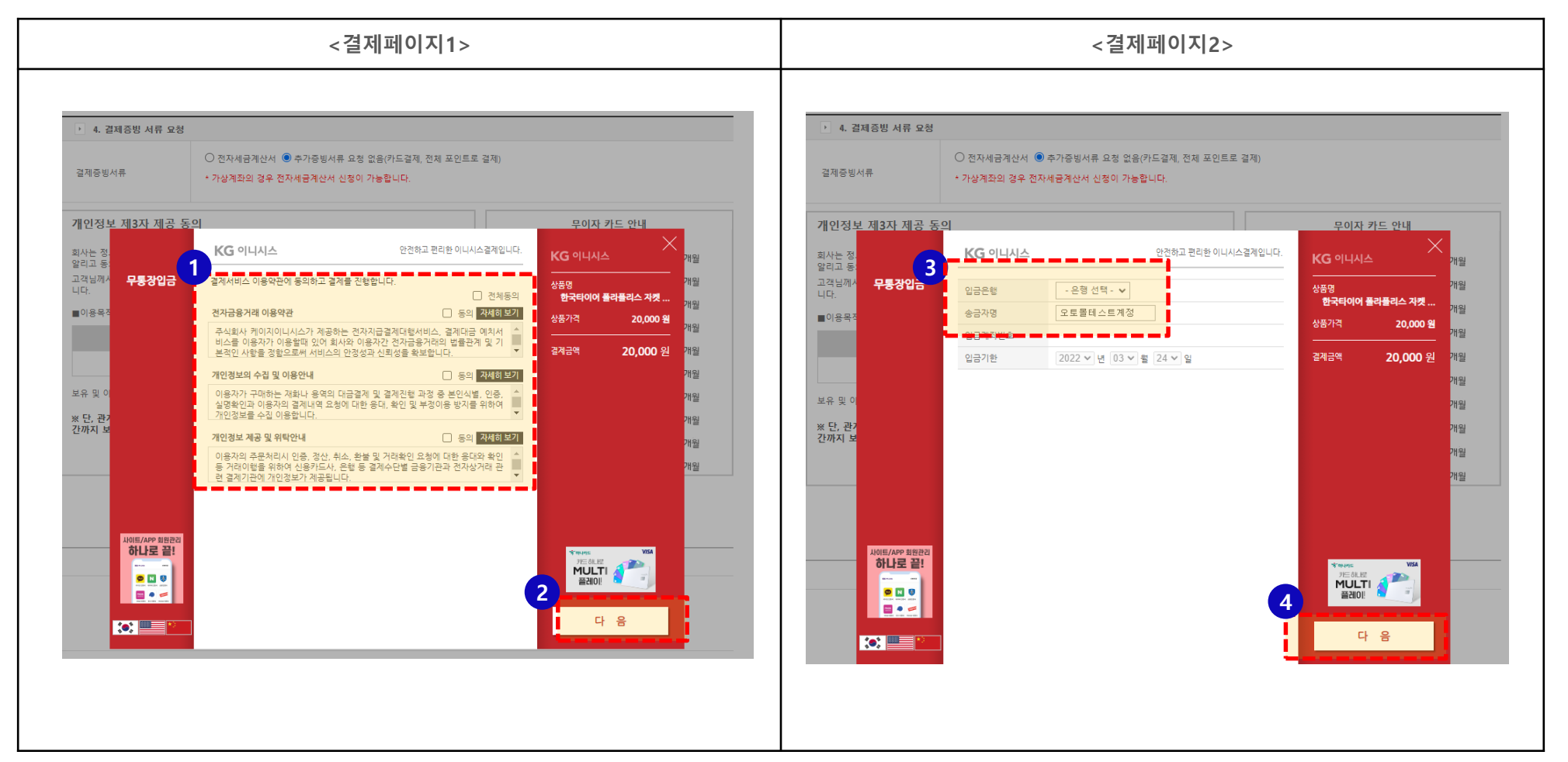

11

V. 모바일 상품 결제

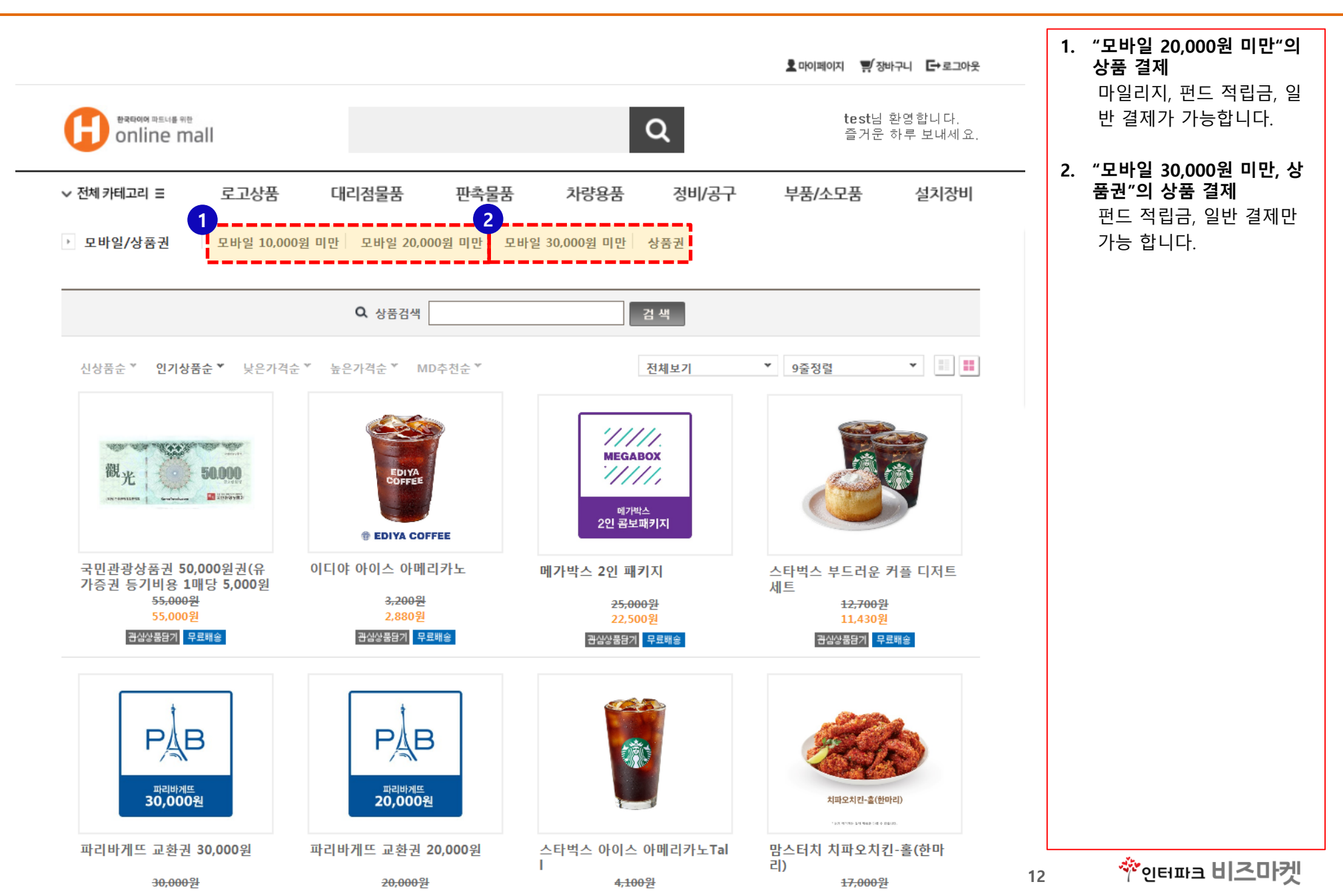

### VI. 마이페이지 - 배송조회 및 취소하기

- 1) 나의 쇼핑정보에서 내가 주문한 내역 및 배송 조회가 가능합니다.
- 2) "상세정보" 클릭후 배송 상세조회 및 취소를 할 수 있습니다.
- 3) "취소" 버튼을 클릭

#주문취소 신청하기 팝업이 나오고 환불 받으실 은행, 계좌번호, 예금주명을 작성해주신 후 확인 버튼을 누르면 신청이 완료 됩니다.

|                       | <상품 목특                                       | <상품 보기페이지>             |                                   |          |                                      |                                |                               |                             |               |             |                |              |
|-----------------------|----------------------------------------------|------------------------|-----------------------------------|----------|--------------------------------------|--------------------------------|-------------------------------|-----------------------------|---------------|-------------|----------------|--------------|
|                       |                                              |                        |                                   |          | <b>오</b> 마이페이지 뿌/장바구니 <b>드</b> +로그아웃 |                                |                               |                             |               |             |                |              |
|                       |                                              |                        | 오마이페이지 関 장바구                      | 빅 ┏→로그아웃 | 한국다이어 파트너를 위한                        |                                |                               |                             |               |             | test님          | 환영합니다.       |
| 한국타이어 파트너를 위한         |                                              |                        | test님 환                           | 영합니다.    | online mall                          |                                |                               |                             | α             |             | 즐거운            | 하루 보내세요.     |
| online mall           |                                              | Q                      | 즐거운 하                             | ·루 보내세요. | ∨ 전체 카테고리 Ξ                          | 로고상품 대리점                       | 성물품 판촉물                       | 품 차량용                       | 품 정비/:        | 공구 부        | 품/소모품          | 설치장비         |
| ✓ 전체 카테고리 Ξ           | 문고상품 대리점물품 판촉물품                              | 차량용품 정비/공구             | 부품/소모품                            | 설치장비     | 나의 쇼핑정보                              | 홈 <b>&gt;</b> 마이쇼핑 > 주문성       | ş M                           |                             |               |             |                |              |
|                       | 호 ▶ 마이스피 ▶ 나이스피저님                            |                        |                                   |          |                                      | 0                              |                               |                             |               |             |                |              |
| 나의 표명정보               | 물 , 데이파영, 데리파영/8포                            |                        |                                   |          | 쇼핑정보<br>총 주문액 1210220 원              | , • • • • I ⊦o                 | 스피저너                          |                             | 고객의           | 모든 주문내역부터   | 다양한 쇼핑활동       | 내역까지 한눈에~    |
| 쇼핑정보                  | ·머리·나의쇼핑정보                                   | 고객의 모든 주문내와            | 역부터 다양한 쇼핑활동 내의<br>8 저희는 미유지하스피모( | 벽까지 한눈에~ |                                      | • • • •                        | шоот                          |                             | 편리함을 넘어 🕯     | 들거움과 행복을 전혀 | 하는 믿음직한 쇼핑     | 몰이 되겠습니다.    |
| 총 주문액 1210220 원       |                                              | 쩐디엄을 넘어 들기움과 영목을       | 을 신야는 믿음적인 쇼핑을(                   | 기 되겠읍니다. |                                      |                                |                               |                             |               |             |                |              |
| 🕞 나의 쇼핑정보 💦 💦         | -<br>※ 반품/교환은 <b>주문/배송조회</b> 에서 가능한니다.       |                        |                                   | more +   | 주문/배송내역<br>취소/반품/함불내역                |                                |                               |                             | 전체 내          | 역 주문/       | /배송 내역 취       | 소/반품/환불 내역   |
| 주문/배송내역               | > 최신주문내역                                     |                        |                                   |          | 상품 보관함<br>나의정보수정                     | 주문내역/배송조                       | হ                             |                             |               |             |                |              |
| 상품 보관함                | 주문일자 주문번호                                    | 상품명                    | 진행현황 🕤                            | 비고       | 나의 마일리지<br>나의 편드정립규                  | - 배송추적은 배송준비                   | 중 상태부터 가능합니다.                 | 상세내역을 조회 하시                 | 려면 조회버튼을 누    | 르세요.        | -              |              |
| 나의 정보수정<br>나의 마일리지    | 2020-08-11 A2008S010000000039 뮹티슈30매         |                        | 배송준비(입금                           | 상세정보     | 나의오토몰적립금                             | - 완물/배영/배신된 성<br>- 각 물품의 Q&A또는 | 음의 입고문의/기타고객<br>상품명은 각 물품의 상세 | 님의 이중에 관애 의견·<br>목록을 참고하세요. | 사항은 [1:1 신설상] | [] 줄 이중애주세! | <u>.</u>       |              |
| 나의 편드적립금<br>나의 오토몰적립금 |                                              | 5a 건전 20ncs            | 인)<br>배속와ㄹ                        | 상세정보     | 📫 나의 질문과 답변                          |                                |                               |                             |               |             |                |              |
| 나의 질문과 답변             | 2010 01 10 D100105421202 (E) RM NM           |                        | 배송준비(입금확                          | 실세졌다     | 🔘 나의 상품평                             | 즈무버호 A2008S010                 | 00000039의 조무 상세               | 보기는 다음과 간습니다                | ŀ             |             |                |              |
| 나의 상품평                | 2013-01-19 P130193451535 [Ed 8.8] 2.8        | 원 다음 5호 (A) (1닉스 4개립)  | 인)                                | 사비전티     | ···· 상품 Q&A                          |                                |                               |                             |               |             |                |              |
| ···· 상품 Q&A           |                                              | 에쳐져워 나누7ㅎ(A)(바스다이즈므3개) | 신규수문(입금선)                         | 상세정보     | ○ 1:1 진절상담                           | 주문정보                           |                               |                             |               |             |                |              |
| 그 1:1 친절상담            | 2019 01 10 1 1 10 10 10 10 10 10 10 10 10 10 | 1005 48,70(4=5#+5.0)   | 21172(882)                        |          | Q 87418                              | 총 주문금액                         | 340 원                         |                             |               |             |                |              |
| 🗘 공지사항                | 최근 문의내역은 고객게시판에 1대1 맞춤상담을 통한 문의내역]           | 과 답변을 보실 수 있습니다.       |                                   | more >   |                                      | 주문일자 3                         | 2020-08-11                    |                             |               |             |                |              |
|                       |                                              |                        |                                   |          |                                      | 주문상태                           | 취소                            |                             |               |             |                |              |
|                       | •                                            |                        |                                   |          |                                      | 주문상품정보                         |                               |                             |               |             |                |              |
|                       |                                              |                        |                                   |          |                                      | 상품코드                           |                               | 상품명                         |               | 옵션          | 수량             | 상태           |
|                       |                                              |                        |                                   |          |                                      |                                |                               |                             |               |             |                |              |
|                       |                                              |                        |                                   |          |                                      |                                |                               |                             |               |             |                |              |
|                       |                                              |                        |                                   |          |                                      |                                |                               |                             |               |             |                |              |
|                       |                                              |                        |                                   |          |                                      |                                |                               |                             |               |             |                |              |
|                       |                                              |                        |                                   |          |                                      |                                |                               |                             |               | 1.5         | <b>0</b> 15171 | - <b>H</b> Z |

### VI. 마이페이지 - 1:1 친절상담 및 미등록 상품 요청 등록

- 1) 마이페이지 > 1:1 친절상담에서 문의글 및 미등록상품 요청이 가능합니다.
- 2) 제목 작성 및 "분류 "를 클릭하여 문의 내용 선택합니다.
- 3) 문의 내용 작성 후 "확인 "을 클릭 해주시면 접수가 완료 됩니다.

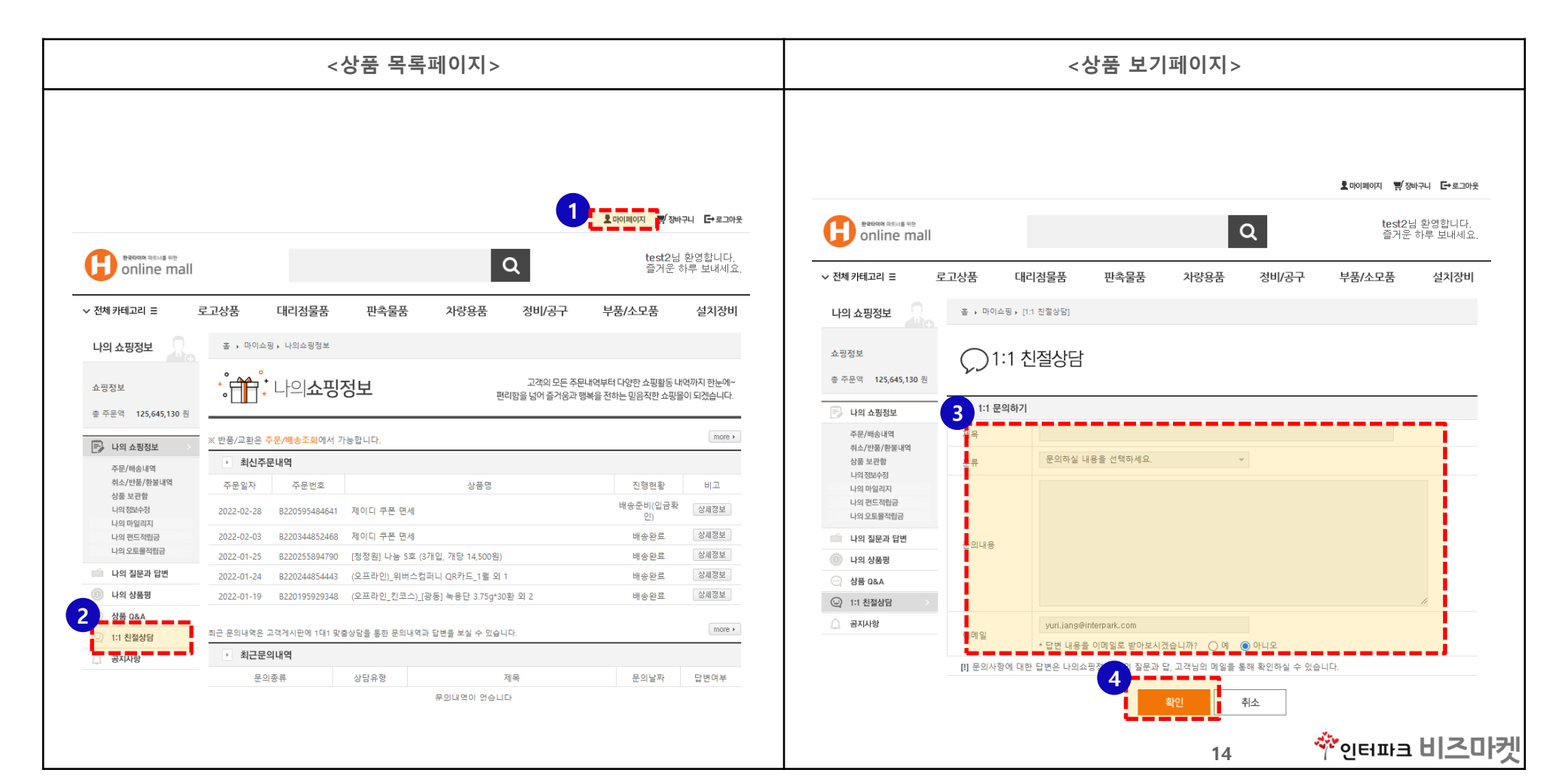

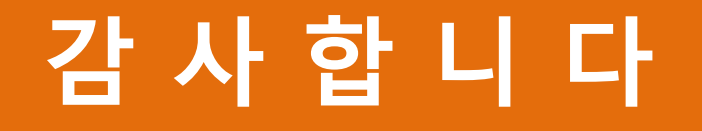

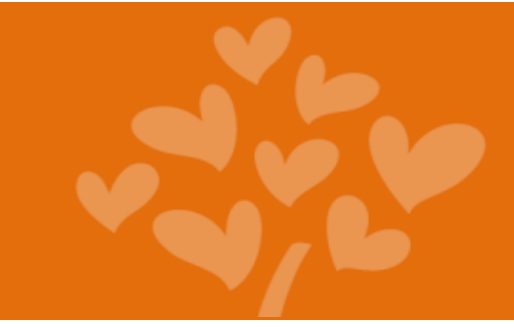

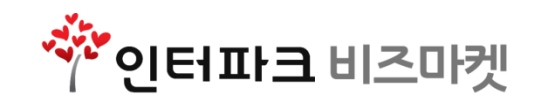